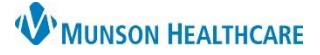

# New Patient Visit Workflow for Providers

Cerner PowerChart Ambulatory EDUCATION

#### **Prenatal Card**

Access the patient's chart from the Ambulatory Organizer.

1. Click on the patient's name from the Ambulatory Organizer to open the patient's chart.

| A                | AA 🐘 🛯 🖶 🔍 🔍 100% 🔹 🖓 🕲 🖾     |                                       |                    |                                 |                          |                   |     |                   |          |          |       |
|------------------|-------------------------------|---------------------------------------|--------------------|---------------------------------|--------------------------|-------------------|-----|-------------------|----------|----------|-------|
| List (3) Day     | Week                          | Today > 01/11/2023                    | Patients for: Nigr | elli DO, Joanna                 | Ŧ                        |                   | Ope | n Items (0)       | ≡∙       |          |       |
| Time             | Duration                      | Patient                               | Details            | Status (as of 10:0              | 18 AM)                   | Notes             |     |                   | ۲        |          |       |
| ⊿ Clinic - Grayl | △ Clinic - Grayling CHC OBGYN |                                       |                    |                                 |                          |                   | 111 |                   |          |          |       |
| 10:00 AM         | 15 mins                       | AMBCERNED, ASHLEY<br>54 Years, Female | OBGYN Physical     | Seen By Nurse<br>Location Not D | Microbiolo               | Jy                |     | Prenatal          | Visits   |          |       |
| 10:15 AM         | 15 mins                       | No appointments                       |                    |                                 | - CLAI PIOTIN            | toring            |     | - AND NO.         |          |          |       |
| 10:30 AM         | 15 mins                       | AMBCERNED, AURORA<br>54 Years, Female | OBGYN Physical     | Checked In<br>Location Not D    | Allergies<br>Histories   |                   |     | €<br>1022<br>1023 | 10/27/22 | 10/27/22 |       |
| Navigate         | to the                        | AMB Prenatal Pc                       | ostpartum Wo       | rkflow                          | Scales and<br>Prenatal V | Asses 2 s<br>sits |     | 10/2              | 27/22    |          | 37w2d |

Problem List

Assessment and Plan

Patient Instructions

Patient Education

Home Medications

Birth Plans ....

2. Navigate to the AMB Prenatal Postpartum Workflow and utilize the Prenatal Visits Component.

The Prenatal Card in the Prenatal Visits Component can be used to document the visit on an uncomplicated pregnancy. Otherwise, a note is also required.

| 10/27/22                          |              |                          | 37w2                         |
|-----------------------------------|--------------|--------------------------|------------------------------|
| Fundal Height                     | Preterm      | Signs and Symptom        | 1                            |
| <br>Cervical Exam<br>//           |              | Blood Pressure<br>140/91 | Weight<br>109.1 kg ()        |
| Edema                             | Protein      | Urine Glucose            | Ketones                      |
|                                   |              | - Fetal -                |                              |
| Presentation<br>[Baby or Fetus A] | Mov<br>(Bab) | ement<br>( or Fetus A]   | Heart Rate<br>(Baby or Fetus |
| Comments                          |              |                          |                              |
| Notes                             |              |                          | 3                            |

Protein

Preterm Signs and Symptoms

140/91

Blood Pressure

Glucose

109.1 kg (--)

Ketones

Chart

Fundal Height

Cervical Exam

-/--/--

Edema

Next Appointment ---

3. Click Chart on the card for that specific day's appointment and document the the appropriate details. There are 256 characters available in the Comments section.

**Note**: If only using the card to document and not a note, ensure the Prenatal Card comments field contains the following:

a. Provider's assessment based on the data reviewed for this visit (state the data that was reviewed).

b. Plan of care (ex: return in 4 weeks).

### **Component Review**

Review the AMB Prenatal Postpartum Workflow and update the following components at a minimum:

- Outpatient Medication Reconciliation.
- Risk Factors.
- Problem List.
- History of Present Illness.
- Review of Systems.
- Physical Exam and update the Estimate Date of Delivery (EDD).

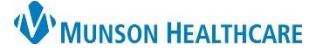

# New Patient Visit Workflow for Providers

# Cerner PowerChart Ambulatory EDUCATION

### **Order Placement**

 Place prenatal orders from the AMB QOC- OBGYN MPage. Once orders are selected, click on the Orders for Signature icon.

| AMB QOO | C - OBGYN × Triage/Ar              | nte/Labor × N | iew View X                       | + * • =                       | 0 🖬 3 端 No S                           |
|---------|------------------------------------|---------------|----------------------------------|-------------------------------|----------------------------------------|
| ≡• 🏊    | Microbiology                       | ≣∙⊘           | PowerPlans                       | ≣∗⊘                           | New Order Entr                         |
|         | Chlamydia/GC NAAT<br>Urine Culture |               | DB Antepartum<br>Antepartum Mana | Management OB<br>gement - AMB | Ambulatory - In Of<br>Ambulatory (Meds |
|         | Dadialaau                          | =- ^          | Undate ECA                       | =, (                          |                                        |

2. Modify orders, make selections, and adjust details from the OB Antepartum Management PowerPlan, as needed. Click Initiate Now to sign the PowerPlan.

|                                                                                                    | Orders for Signature                                                                                                    | ×                        |
|----------------------------------------------------------------------------------------------------|----------------------------------------------------------------------------------------------------|--------------------------|
|                                                                                                    | List View Association View<br>* Required This Visit problem association                                                                       |                          |
|                                                                                                    | <ul> <li>Radiology (1)</li> </ul>                                                                                                    |                          |
|                                                                                                    | & " US BREAST WHOLE RT<br>Future Order, A Routine, 1/11/2023, Order Diag Mamm/US: Yes Biopsy/Aspiration: Yes F/U Mamm/US: Special Needs: none | Yes, Iso 2 one, Remove   |
| 🕇 Add   🦨 Document Medication by Hx   Reconciliation *   🛅 External Rx Histor                                                                                                    | y•   Rx Pla. tion Status<br>istory ④ Admission ④ Outpatient                                                                                   | ve Modify Details Cancel |
| Orders Medication List Document In Plan                                                                                                    |                                                                                                    |                          |
| View       Imagement         OB Antepartum Management       OB Antepartum Management         OB Management Ambulatory       OB Management Ambulatory         OB Management Ambulatory       Imagement Ambulatory         OB Management Ambulatory       Imagement Ambulatory         OB Management Ambulatory       Imagement Ambulatory         OB Management Ambulatory       Imagement Ambulatory         OB Management Ambulatory       Imagement Ambulatory         OB Management Ambulatory       Imagement Imagement Ambulatory         OB Management Ambulatory       Imagement Imagement Ima | Phase                                                                                                    |                          |
|                                                                                                    |                                                                                                    |                          |

3. The orders page appears with only the orders that were checked in the PowerPlan. Changes can still be made. Click Sign.

**Note:** Depending on decisions within the practice, the MA/RN may order PowerPlans in a planned state, which will be ready for initiation when appropriate.

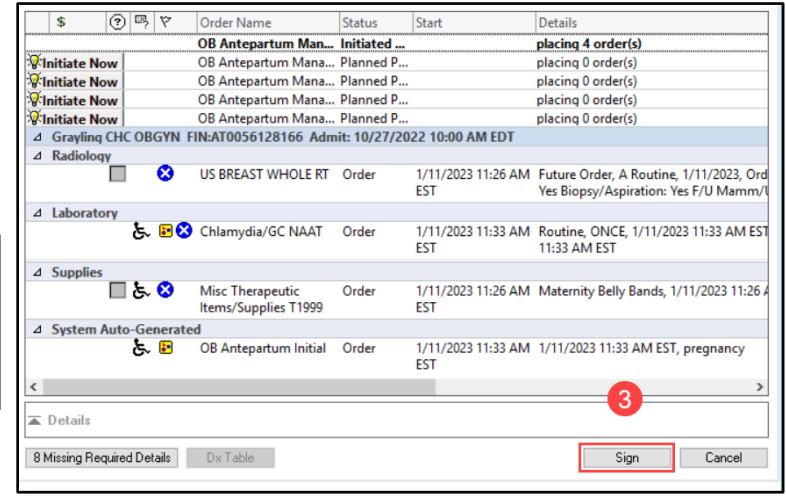

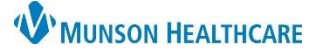

# New Patient Visit Workflow for Providers

## Cerner PowerChart Ambulatory EDUCATION

## **Assessment and Plan**

- 1. Navigate to the Assessment and Plan Component.
  - The orders display under assigned documentation. Add additional information to the Assessment and Plan textbox.

### **Patient Education**

Patient Education can be included within the note. Navigate to the Patient Education Component and click on an educational topic to add.

| Assessment/Plan C + X<br>1. Pregnancy             |   |  |
|---------------------------------------------------|---|--|
|                                                   |   |  |
| Ordered: CT ABD + PELVIS W/O CONT (NO ORAL-NO IV) | а |  |
|                                                   |   |  |

| Patient Education            |                     |     |                                              |    |  |  |  |
|------------------------------|---------------------|-----|----------------------------------------------|----|--|--|--|
| ▼ Qu                         | ▼ Quick Suggestions |     |                                              |    |  |  |  |
| All This Visit Problems      |                     |     | Suggestions based on All This Visit Problems |    |  |  |  |
| 1:Pr                         | 1:Pregnancy         |     | er a Vaginal Birth                           | 슈  |  |  |  |
|                              |                     |     | esthesia Options for Labor                   | 4  |  |  |  |
|                              |                     |     | k Counts                                     | ¢  |  |  |  |
|                              |                     | Lab | or: Pressing for the Hospital                | 습  |  |  |  |
|                              |                     | Pre | ancy: Your Third Trimester Changes           | ¢  |  |  |  |
|                              |                     |     | gnizing Labor                                | 습  |  |  |  |
|                              | Single click to     |     | es of Labor                                  | 슈  |  |  |  |
|                              | add education       | ו   | ng Breastmilk                                | \$ |  |  |  |
| Edu                          |                     |     |                                              |    |  |  |  |
| Adde                         | Added Education     |     |                                              |    |  |  |  |
| Education Name               |                     |     | Language                                     |    |  |  |  |
| ✓ Education (2)              |                     |     |                                              |    |  |  |  |
| Kick Counts                  |                     |     | English                                      |    |  |  |  |
| Anesthesia Options for Labor |                     |     | English                                      |    |  |  |  |

#### **Note Generation**

- 1. At the bottom of the Workflow, select an appropriate Note to generate.
- 2. From this window, add any additional information using free text, Auto Text, dictating with Dragon Medical One or by pulling in tagged information. Information can also be removed, if needed. Click Sign/Submit when complete.
- 3. From this window, select a recipient to forward the note to sign or review, if needed. Click Sign.

Prenatal Office Note Postpartum Office Note Gynecology Office Note Telephone Visit Note

Prenatal Intake Office Note

Create Note

| Obstetric History                                                                                                    | P Sign/Submit Note                                                                           | – – ×                            |
|----------------------------------------------------------------------------------------------------|----------------------------------------------------------------------------------------------|----------------------------------|
| Pregnancy History G3 P2(2,0,0,2) Pregnancy #1 Dutcome Date: 05/26/2010 Neonate Outcome: Live Birth Outcome or Result: C-Section Gender: Gest Age: 40 weeks Wt: Hospital: Len Labor: Child's Name: Baby's Father:                                                                                                    | •Type:<br>Antepartum Office Note ✓<br>•Author:<br>Eduphys, 2                                 | *Date:<br>j 1/11/2023 🕮 1201 EST |
| Pregnancy # 2<br>Baby 1 Outcome Date: 04/10/2013 Neonate Outcome: Live Birth<br>Outcome or Result: C-Section<br>Gender: Gest Age: 37 weeks Wt:<br>Hospital: Len Labor:<br>Child's Name: Baby's Father:                                                                                                    | Forward Options      Create provider letter     Favorites Recent Relationships      Provider |                                  |
| Medications           Colace, 100 mg = 1 Cap, Oral, BID           Cytotec RECTAL TAB, 1000 mcg = 5 Tab, Rectal, ONCE, PRN           ibuprofen, 600 mg = 1 Tab, Oral, g6hr, PRN           Ianoini topical cream, 1 Appl, Top, PRN, PRN           IR IV. SOLN 000 mL, 1000 mL, 1000 | Default Name                                                                                 | Sign Review/CC                   |
|                                                                                                    |                                                                                              |                                  |

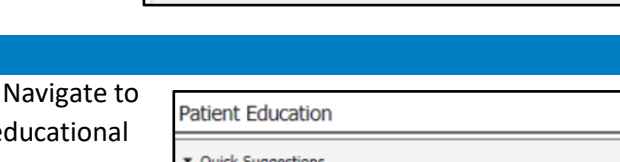